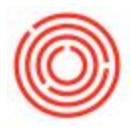

## Summary

There is a new feature in the most recent platform upgrade, which is used to associate certain Contact Persons within a Business Partner to an E-mail Group.

This feature will allow you to specify the recipients within the Business Partner's organization that will receive certain e-mails. In this way, the E-mail Group will act as a distribution list. For example, this feature allows you to send A/R Invoices created for different customers to their respective accountants.

## Step-by-Step Guide

- 1. Go to Administration->Setup->Business Partners->E-Mail Group
- 2. Add the 'Email Group Code and Group Name in the next available row and click Update

| E Administration            | <b>A</b> | 100 |     |                    |                   |
|-----------------------------|----------|-----|-----|--------------------|-------------------|
| Choose Company              |          | Ξ   | E-N | 1ail Group - Setup |                   |
| Exchange Rates and Indexes  |          | E   | #   | E-Mail Group Code  | E-Mail Group Name |
| 🛅 System Initialization     |          | CAL | 1   | BeechWood          | BW                |
| 🗁 Setup                     |          |     | 2   |                    |                   |
| General                     |          |     |     |                    |                   |
| Financials                  |          |     |     |                    |                   |
| Dpportunities               |          |     | -   |                    |                   |
| Purchasing                  |          |     |     |                    |                   |
| Business Partners           |          |     |     |                    |                   |
| Countries                   |          | L   |     |                    |                   |
| Address Formats             |          | T   |     |                    |                   |
| Customer Groups             |          | -   |     | MON 38             |                   |
| Uendor Groups               |          |     | ι   | Ipdate Cancel      |                   |
| Business Partner Properties |          |     |     |                    | 2                 |
| Business Partner Priorities |          |     | P   |                    | 3 4               |
| Dunning Terms               |          |     |     |                    | 5                 |
| Payment Terms               |          |     |     |                    | 6                 |
| Payment Blocks              |          | -   |     |                    | 8                 |
| Target Group                | 6        |     |     |                    | 2                 |
| E-Mail Group                |          |     |     |                    | <u> </u>          |

- 3. Bring up the Business Partner in the Business Partner Master Data that you would like to create a distribution list for
- 4. Switch to the 'Contact Persons' tab

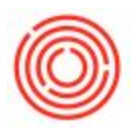

5. Assign each applicable contact person to the E-mail Group(s) you just created

| Foreign Name<br>Group<br>Currency<br>Foderal Tay ID | Distributor              | and descent of the local division of the | ALCOLUDE H          | alanco      | Associate Palmana Di 25 200 |            |                  |             |
|-----------------------------------------------------|--------------------------|------------------------------------------|---------------------|-------------|-----------------------------|------------|------------------|-------------|
| Broup<br>Currency<br>Sederal Tax ID                 | Distributor              |                                          | Deliverier          | alance      | 25,760.5                    |            | 0,52 00          |             |
| Currency<br>Sederal Tax ID                          |                          | Distributor                              |                     |             | 18.065                      |            | 25 lin           |             |
| ederal Tay ID                                       | US Dollar V              |                                          | Opportuni           | ties        |                             | 10,00      | 15.23            |             |
| ederal Tax ID                                       |                          |                                          |                     |             |                             |            |                  |             |
|                                                     |                          | 15.                                      |                     |             |                             |            |                  |             |
| Ge <u>n</u> eral Conta                              | t Persons <u>A</u> ddres | ises Payn                                | nent Terms          | Payment Run | Accounting                  | Properties | Remar <u>k</u> s | Attachments |
| AP                                                  |                          |                                          | Contact             | ID          | AP                          |            | 4                |             |
|                                                     |                          |                                          | First Na            | me          |                             |            |                  |             |
|                                                     |                          |                                          | Middle M            | Name        |                             |            |                  |             |
|                                                     |                          |                                          | Last Nar            | me          |                             |            |                  |             |
|                                                     |                          |                                          | Title               |             |                             |            |                  |             |
|                                                     |                          |                                          | Position<br>Address |             |                             |            |                  |             |
|                                                     |                          |                                          |                     |             |                             |            |                  |             |
|                                                     |                          |                                          | Telepho             | one 1       |                             |            |                  |             |
|                                                     |                          |                                          | Telepho             | one 2       |                             |            |                  |             |
|                                                     |                          |                                          | Mobile F            | Phone       |                             |            |                  |             |
|                                                     |                          | 10                                       | Fax                 |             |                             |            |                  |             |
|                                                     |                          |                                          | E-Mail              |             |                             |            |                  |             |
|                                                     |                          |                                          | E-Mail Group        |             | BeechWood 💌                 |            |                  |             |
|                                                     |                          |                                          | Pager               |             |                             |            |                  |             |
|                                                     |                          |                                          | Passwo              | rd          | BeechWood                   |            | 10               |             |
|                                                     |                          |                                          |                     |             | Define New                  |            |                  |             |

Now, whenever you want to e-mail certain documents, such as a Customer Statement, you may receive this prompt:

| E-Mail Options                |                                | _ × |
|-------------------------------|--------------------------------|-----|
| Send Customer Statement Repor | to Respective Business Partner |     |
| Use E-Mail Group              | BeechWood                      |     |
| OK Cancel                     |                                |     |

Once you make your selections and choose, 'Okay' you'll see that the system has added all the contacts associated with the E-mail Group onto the window to be sent.

Version 4.5.1.0